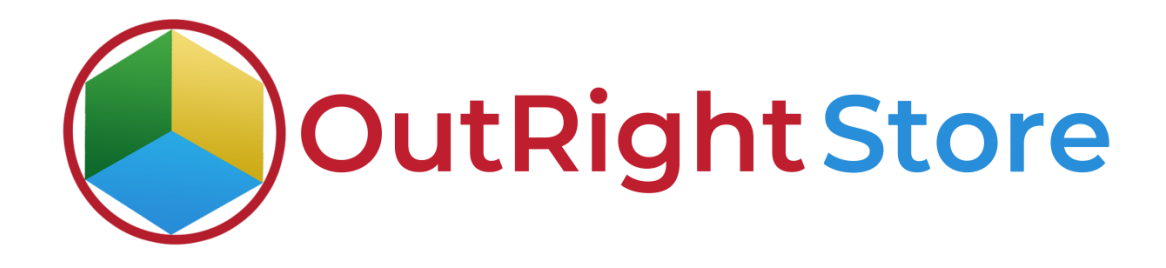

#### SugarCRM Google Calendar Integration (Lite)

## **Installation & Configuration Guide**

### **Installation Guide**

#### **1.** Go to the Administrator page.

| <b>\$</b> |                                           | Calls ▼ Meetings ▼ Tasks ▼ Notes ▼ Reports                      | Leads      ✓ Contacts     ✓      | Administratio   | n <b>i</b>       | Search                    | Q         | 0       |              | •       | +    |
|-----------|-------------------------------------------|-----------------------------------------------------------------|----------------------------------|-----------------|------------------|---------------------------|-----------|---------|--------------|---------|------|
| Adn       | ninistration                              |                                                                 |                                  |                 |                  |                           |           |         | <b>@</b> F   | Profile |      |
| _         |                                           |                                                                 |                                  |                 |                  |                           |           | _       | 쓭            | Emplo   | yees |
|           | lleare                                    |                                                                 |                                  |                 |                  |                           |           | - [     | <b>Q</b> ₀ ∕ | Admir   | 1    |
|           | Create edit activate and deactivate use   | ers in Sugar. Create and manage teams and roles, including u    | module, and field-level access   |                 |                  |                           |           |         | 0 /          | About   |      |
|           | create, euit, activate and deactivate use | na in augur. create and manage teams and roles, including i     | noune- and neu-level access.     |                 |                  |                           |           |         | 🗭 L          | .og O   | ut   |
|           | 3 User Management                         | Manage user accounts and passwords                              | Role Management                  | Ma              | nage role mem    | bership and properties    |           |         |              |         |      |
|           | 888 Team Management                       | Manage team membership and properties                           | Password Management              | Ma              | nage password    | I requirements and expir  | ation     |         |              | J       |      |
|           | Svstem                                    |                                                                 |                                  |                 |                  |                           |           |         |              |         |      |
|           | Configure the system-wide settings acco   | ording to the specifications of your organization. Users can ov | verride some of the default loca | ale settings wi | thin their user  | settings page             |           |         |              |         |      |
|           |                                           |                                                                 |                                  |                 |                  | eennige pager             |           |         |              |         |      |
|           | Ø System Settings                         | Configure system-wide settings                                  | Import Wizard                    | Us              | e the import wiz | ard to easily import reco | ords into | the sys | stem         |         |      |
|           | 50 Locale                                 | Set default localization settings for your system               |                                  | Up              | load and install | Sugar upgrades            |           |         |              |         |      |
|           | 50 Currencies                             | Set up currencies and conversion rates                          | 50 Languages                     | Ma              | nage which lan   | guages are available for  | users     |         |              |         |      |

**2.** Click on "Module Loader" to install the package.

| Product Catalog   Calendar   Cal         | is * Meetings * Tasks * Notes * Reports * Leads * Contacts * Account     | ts • Opportunities • Emails • Campaigns • Ta | argets * Target Lists * Administratio                       | Search                           | ٩              |
|------------------------------------------|--------------------------------------------------------------------------|----------------------------------------------|-------------------------------------------------------------|----------------------------------|----------------|
| veloper Tools                            |                                                                          |                                              |                                                             |                                  |                |
| ate and edit modules and module layouts, | manage standard and custom fields.                                       |                                              |                                                             |                                  |                |
| Studio                                   | Customize module fields, layouts and relationships                       | Rename Modules                               | Change the names of the modules                             | appearing within the application | on             |
| Module Builder                           | Build new modules to expand the functionality of Sugar                   | Display Modules and Subpanels                | Choose which modules are displayed<br>displayed system-wide | ed in the navigation bar and w   | hich subpanels |
| Module Loader                            | Add or remove Sugar modules, themes, language packs and other extensions | Tonfigure Navigation Bar Quick Create        | Select which modules are available                          | in the navigation bar quick cr   | eate           |
| Configure API Platforms                  | Configure enabled custom API platform names                              | Styleguide (Lab)                             | Documentation and samples                                   |                                  |                |
| Dropdown Editor                          | Add, delete, or change the dropdown lists                                | •§ Workflow Management                       | Manage workflow conditions, alerts                          | and actions                      |                |
|                                          |                                                                          |                                              |                                                             |                                  |                |

**3.** Click on "**Choose File**" and upload it on SugarCRM and then click on the "**Install**" button.

| 🈂 🔹 Pro            | oduct Catalog 👻       | Calendar 👻     | Calls 💌 | Meetings 👻 Task | s 🕶 Notes 👻 Reports | ▼ Leads ▼ Contacts | <ul> <li>Accounts</li> </ul> | • Opportunities • Emails | ▼ Campaigns ▼ Target | ts 💌 Target Lists 👻 A | dministration I Sea     | rch Q                 | • | 2 - |
|--------------------|-----------------------|----------------|---------|-----------------|---------------------|--------------------|------------------------------|--------------------------|----------------------|-----------------------|-------------------------|-----------------------|---|-----|
| Module Loa         | ader                  |                |         |                 |                     |                    |                              |                          |                      |                       |                         |                       |   |     |
| The following exte | ensions are installer | on this system | C.      |                 |                     |                    |                              |                          |                      |                       |                         |                       |   |     |
| 1                  | Name                  | 0              | Action  |                 | Enable/Disable      |                    | Туре                         | Version                  |                      | Date Installed        |                         | Description           |   |     |
| 4                  |                       |                | _       |                 | Upload Exten        | sion file          |                              |                          |                      |                       |                         |                       |   | Þ   |
| Module Cho         | ose File No file c    | hosen          |         | Upload          |                     |                    |                              |                          |                      |                       |                         |                       |   |     |
|                    | Name                  |                | ¢.      | Install         | Delete              | Type               |                              | Version                  | Date Published       | Uninstallable         |                         | Description           |   | ÷   |
| SugarCRM Go        | ogle Calendar (Lite)  |                |         | Install         | Delete Package      | Module             | 1                            | 2                        | 021-01-26 12:04:28   | Yes                   | Free Version of Recycle | Bin by Outright Store |   |     |
|                    |                       |                |         |                 | Click on install    |                    |                              |                          |                      |                       |                         |                       |   |     |

4. In the next step, you need to click on the "Commit" button.

|        | Product Catalog 🔻 | Calendar 👻 | Calls 👻   | Meetings 👻     | Tasks 👻  | Notes 👻 | Reports 🔻 | Leads 👻 | Contacts 👻 | Accounts 👻 | Opportunities - | Emails 👻 | Campaigns 👻 | Targets 👻 | Target Lists 👻 | Administration | ı | Search | Q | 0 | 8 | +     |
|--------|-------------------|------------|-----------|----------------|----------|---------|-----------|---------|------------|------------|-----------------|----------|-------------|-----------|----------------|----------------|---|--------|---|---|---|-------|
| Ready  | To Install        |            |           |                |          |         |           |         |            |            |                 |          |             |           |                |                |   |        |   |   |   | admin |
| Commit | Cancel            |            |           |                |          |         |           |         |            |            |                 |          |             |           |                |                |   |        |   |   |   |       |
|        |                   | To start   | installat | tion, click or | ı commit | button  |           |         |            |            |                 |          |             |           |                |                |   |        |   |   |   |       |

 Once the installation is 100% complete, click on the "Back to Module Loader" button.

| 📚 🔹 Product Catalog 👻 Calendar 👻 Calls 👻 Meetings 👻 | Tasks - Notes - Reports - Leads - Contacts - Acc | counts 🕶 Opportunities 👻 Emails 💌 Campaigns 💌 Targe | gets 👻 Target Lists 👻 Administration 🚦 | Search Q 💽 🤶 🕇 |
|-----------------------------------------------------|--------------------------------------------------|-----------------------------------------------------|----------------------------------------|----------------|
| 100%                                                |                                                  |                                                     |                                        | admin          |
| Display Log<br>Module installed Successfully        |                                                  |                                                     |                                        |                |
| Back to Module Loader When module install           | 100% click on "back to module loader" button     |                                                     |                                        |                |

**6.** The installation of SugarCRM Google Calendar (Lite) extension is now completed successfully.

| 200001                                          |           |                                    |                |        |      |         |                     |                         |             |   |
|-------------------------------------------------|-----------|------------------------------------|----------------|--------|------|---------|---------------------|-------------------------|-------------|---|
| ng extensions are installed on this sys<br>Name | stem:     | Action                             | Enable/Disable |        | Type | Version | Date Installed      |                         | Description | 8 |
| RM Google Calendar (Lite)                       |           | Uninstall                          | Disable        | Module | 1    |         | 2021-01-26 12:04:28 | SugarCRM Google Calenda | ar (Life)   |   |
|                                                 |           |                                    |                |        |      |         |                     |                         |             |   |
|                                                 | The Exter | aion in installed a                | ussessfully    |        |      |         |                     |                         |             |   |
|                                                 | The Exter | ision is installed s               | uccessfully    |        |      |         |                     |                         |             |   |
|                                                 | The Exter | ision is installed s               | uccessfully    |        |      |         |                     |                         |             |   |
| Choose File No file chosen                      | The Exter | I <mark>sion is installed s</mark> | uccessfully    |        |      |         |                     |                         |             |   |

**7.** Now the installation is finished, we'll start configuration. For this go back to Admin panel.

## Configuration

1. In the admin panel, click on the *"License Module for Outright Product List"* link.

| Outright Record Restore Manager<br>Outright Record Restore Manager                   |                                                                                   |                                                                                                    |                                                                                                    |
|--------------------------------------------------------------------------------------|-----------------------------------------------------------------------------------|----------------------------------------------------------------------------------------------------|----------------------------------------------------------------------------------------------------|
| Record Restore Manager ( after Plugin Installed)     Summary     Restoration History | Record Restore Manager( after PlugIn Installed)<br>Summary<br>Restoration History | Record Restore Manager ( BEFORE Plugin Installed)     Configure your filter modules for before plugin install records | Record Restore Manager( BEFORE Plugin Installed)<br>Configure your filter modules for before plugin install records |
| Outright License Keys<br>This section contains Outright                              | Click here for licence validation                                                 |                                                                                                    |                                                                                                    |
| Licence Module for Outright Products List     Outright Store                         | Licence Module for Outright Products List<br>Outright Store                       | Iest Uils                                                                                                    | Test Utils                                                                                                    |

#### 2. Click on the pencil icon

| 📚 🔹 Product Catalog 👻    | Calendar 👻 (       | Calls 🕶 Meetings 🕶 | Tasks 🕶 Notes 🕶 Repor | rts 🕶 Leads 👻 Contacts | <ul> <li>Accounts</li> <li>Opportunit</li> </ul> | iles 🕶 Emails 👻 Cam | paigns 👻 Licence Mo | dule for Outright Products | Search                                    | Q 🕕            | 8 - +      |
|--------------------------|--------------------|--------------------|-----------------------|------------------------|--------------------------------------------------|---------------------|---------------------|----------------------------|-------------------------------------------|----------------|------------|
| Outright Licence         |                    |                    |                       |                        |                                                  |                     |                     |                            |                                           |                |            |
| Product Name             |                    |                    | Product Version       |                        | Licen                                            | ce Key              |                     | Date Created               | Equals                                    | -              |            |
| Status                   | Active<br>Inactive | *                  | My Items              |                        |                                                  |                     |                     |                            |                                           |                |            |
| Search Clear Advanced Se | arch               |                    |                       |                        |                                                  |                     |                     | (2)                        |                                           |                |            |
| Delete +                 | C                  | lick on the penci  | licon                 |                        |                                                  |                     |                     |                            |                                           | (IC) (1 - 1 of | 1) (5) (3) |
| Product Name             | 6.0                |                    |                       | Licence Key 👙          | Verification Status                              | Date Created 👙      | Status 😄            | Last Verification Date     | Validate License                          | Inactive Date  | ¢.         |
| de la contright_gcal     |                    |                    |                       |                        | Pending                                          | 03/23/2021 08:22am  | Active              |                            | Please put your license<br>key from Store |                |            |
| Delete v                 |                    |                    |                       |                        |                                                  |                     |                     |                            |                                           | (ic) (1 - 1 of | 1) (5) (3) |

3. After that, enter the license key and click on save button.

| 🐲 🔹 Product Catalog 🔹 Calendar 👻 Calls 👻 Meetings 🔹 1 | Fasks ♥ Notes ♥ Reports ♥ Leads ♥ Contacts ♥ Accounts ♥ | Opportunities * Emails * Campaigns * Licence Module for Outright Products | Search Q 💿 🧟 - 🕂                       |
|-------------------------------------------------------|---------------------------------------------------------|---------------------------------------------------------------------------|----------------------------------------|
| outright_gcal » Edit                                  |                                                         |                                                                           |                                        |
| Save Cancel View Audit Log                            |                                                         |                                                                           | (1 of 1)<br>* Indicates required field |
| Licence Key:                                          |                                                         | Enter Licence key and click on save button                                |                                        |
| Save Cancel View Audit Log                            |                                                         |                                                                           |                                        |

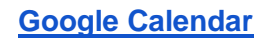

4. Now we'll verify the license key for this click on validate now button.

| 📚 🔹 Product Catalog 👻    | Calendar 🕶 Calls 🖛 Meeting | s 🕶 Tasks 👻 Notes 🛩 R | Reports 🕶 Leads 🕶 Contacts 🕶 Ac | ccounts 👻 Opportunities 🤊 | Emails <del>v</del> Campaig | ns 👻 Licence Module f | or Outright Products | Search                |        | ۹ 💽           | 2-        |  |
|--------------------------|----------------------------|-----------------------|---------------------------------|---------------------------|-----------------------------|-----------------------|----------------------|-----------------------|--------|---------------|-----------|--|
| Outright Licence         |                            |                       |                                 |                           |                             |                       |                      |                       |        |               |           |  |
| Product Name             |                            | Product Version       |                                 | Licence Ke                | y                           |                       | Date C               | reated                | Equals | ~             |           |  |
| Status                   | Active functive            | My Items              |                                 |                           |                             |                       |                      |                       |        |               |           |  |
| Search Clear Advanced Se | earch                      |                       |                                 |                           |                             |                       | (?)                  |                       |        |               |           |  |
| Delete +                 |                            |                       |                                 |                           |                             |                       |                      |                       |        | ICC (1 - 1    | of 1) 🕥 🛛 |  |
| Product Nam              | ie 🚊                       |                       | Licence Key 😄                   | Verification Status 👙     | Date Created 😄              | Status 😄              | Last Verification    | Date 👙 Validate Licer | ise 😄  | Inactive Date | ¢         |  |
| 🗋 🎡 🥝 outright_gcal      |                            |                       | *********                       | Pending                   | 03/23/2021 08:22am          | Active                | Г                    | Validate Now          |        |               |           |  |
| Delete *                 |                            |                       |                                 |                           |                             |                       | Click here for val   | idate licence key     |        | IEC (1 - 1    | of 1) 🛞 🛛 |  |

5. Refresh the page when below screen appears.

| Outright Licence      |                    |                                                                                                    | i interest interest interest |                                                                                                    |                        |    |              |        |   | - |
|-----------------------|--------------------|----------------------------------------------------------------------------------------------------|------------------------------|----------------------------------------------------------------------------------------------------|------------------------|----|--------------|--------|---|---|
| Product Name          |                    |                                                                                                    | Product Version              |                                                                                                    | Licence Ke             |    | Date Created | Equals | ~ |   |
| Status                | Active<br>Inactive | Celle * Meering * Tasks * Notes * Reports * Leeds * Centecti * Accounts * Opportuncies * Erielis * Cempagers * Leence Modula for Ourrights Products I Search Q Q Q ?* *                                                                                                    |                              |                                                                                                    |                        |    |              |        |   |   |
| Search Clear Advanced | Search             | cels • Meetreg • Tasks • Notes • Reports • Leads • Contacts • Accounts • Opportunities • Emails • Campaigns • Leance Module for Ounging Products E   Product Version Licence Key   Product Version   My beens   Refresh the page when this screen appears   Extense   Contacts • Active   Extense   Verification Status • Date Created • Status • Last Verification Date • Validate License • Inactive Date • Validate License • Inactive Date • Validate License • Validate License • Validate License • Pending • 03232210 222n Active • Validate License • Validate License • Validate · Validate · Validate · Validate · Validate · |                              |                                                                                                    |                        |    |              |        |   |   |
| Please w              | vait while we pro  | ocess your re                                                                                                    | quest.                       | Refresh the page v                                                                                                    | when this screen appea | rs |              |        |   |   |
|                       |                    |                                                                                                    |                              |                                                                                                    |                        |    |              |        |   |   |
|                       |                    |                                                                                                    |                              |                                                                                                    |                        |    |              |        |   |   |
| Delete •              |                    |                                                                                                    |                              | • Reports * Leeds * Contacts * Accounts * Opportunities * Emails * Cempages * Licence Module for Durright Products E Search Q Q Q Q Q + +                                                                                                    |                        |    |              |        |   |   |
| Product Na            | al s               |                                                                                                    |                              | tores • Reports • Leeds • Contacts • Accounts • Opportunities • Emells • Companys • Licence Module for Durright Produces I Search Q @ . • •<br>Version Utence Key Date Created Equals •  Cereated Equals •  Cereated Equals •  C |                        |    |              |        |   |   |
| Delete v              |                    | Lieste Meetings * Tasis * Nores * Reports * Leeds * Contacts * Accounts * Opportunities * Emails * Cempages * Lieence Module for Ouright Products I Sarch Q                                                                                                    | f 1) (5) 380                 |                                                                                                    |                        |    |              |        |   |   |

#### 6. Now the license key is verified and product is ready to use.

| 📚 👻 Product Catalog 👻   | Calendar 👻 Call    | s 🕶 Meetings 👻 | Tasks 🕶 Notes 🖛 Re | eports 👻 Leads 👻 Contacts 👻 Ad | counts 👻 Opportunities | • Emails • Carr   | npaigns 👻 Licence Modu | le for Outright Products | ı              | Search        | ۹ 🔮           | 2 -       |
|-------------------------|--------------------|----------------|--------------------|--------------------------------|------------------------|-------------------|------------------------|--------------------------|----------------|---------------|---------------|-----------|
| Outright Licence        |                    |                |                    |                                |                        |                   |                        |                          |                |               |               |           |
| Product Name            |                    |                | Product Version    |                                | Licence Ke             | Ŋ                 |                        | Date                     | Created        | Equals        | ~             |           |
| Status                  | Active<br>Inactive |                | My Items           |                                |                        |                   |                        |                          |                |               | (644)         |           |
| Search Clear Advanced S | iearch             | w              |                    |                                |                        |                   |                        | ٢                        |                |               |               |           |
| Delete +                |                    |                |                    |                                |                        |                   |                        |                          |                |               | 1.1           | of 1) 💿 🔙 |
| Product Nar             | ne 😑               |                |                    | Licence Key 👙                  | Verification Status 👙  | Date Created 👙    | Status 👙               | Last Verificatio         | n Date 😄 Valid | ate License 👳 | Inactive Date | 0         |
| 🗆 🎡 🥝 outright_gcal     |                    |                |                    | ******                         | verified               | 03/23/2021 08:22a | m Active               |                          | Cano           | cel Domain    |               |           |
| Delete +                |                    |                |                    |                                |                        | 1                 |                        |                          |                |               | (I-1          | of 1) 🕥 🕥 |
|                         |                    |                |                    |                                | The licence key is ve  | rified and statu  | s is active            |                          |                |               |               |           |

## **Create Google Calendar Settings**

#### 1. Go to admin panel and click on Calendar Setting option.

Calendar Configuration

Outright Store Extension for 2 Way Syncing Google Calendar

| Calendar Settings                   | CREATE NEW CALENDAR SETTINGS          | Calendar Settings                   | Sell All Calendar Settings                  |
|-------------------------------------|---------------------------------------|-------------------------------------|---------------------------------------------|
| Outright-All google calendars       | Assign default Calendars to Users     | Visit Outright Store for updates    | Visit Outright Store for updates            |
| Google Calendar Tokens              | User Tokens                           | Outright Calendar Logger            | Event Analysis (only for developer purpose) |
| Dutright - Google Calendar Webhooks | Webhooks (only for developer purpose) | Outright Gcal Webhook Process Audit | Webhook Audit (only for developer purpose)  |
| All Calendar Events Path            | All Calendar Events Path              | Calendar Guests                     | Webhooks                                    |

2. Copy the Client Id, Client Secret from here and past them into SugarCRM.

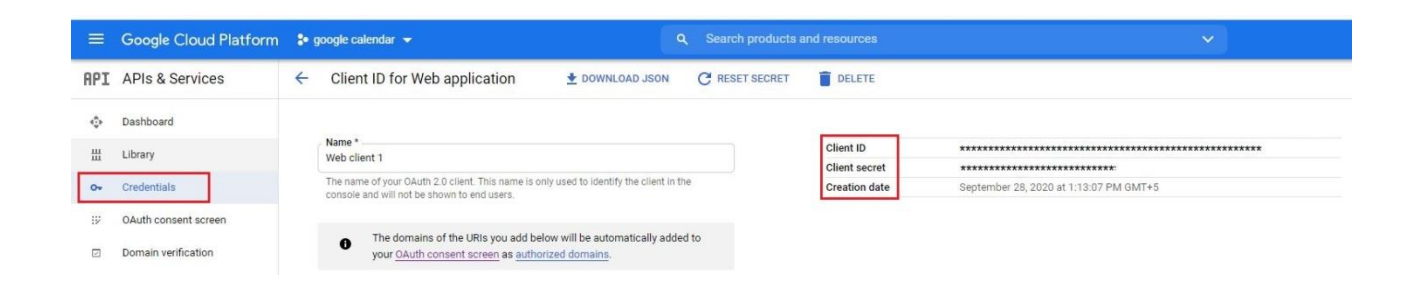

3. Paste Client Id and Secret into their respective fields. Also assign the calendar to an appropriate user.

| fest Google Calendar »     | Edit                 |                          |              |  |
|----------------------------|----------------------|--------------------------|--------------|--|
| Save Cancel View Audit Log |                      |                          |              |  |
| Basic                      |                      |                          |              |  |
| Name: *                    | Test Google Calendar | Google Email Address:    | ******       |  |
| Google Client ID:          | ****                 | Google Client Secret:    | ***********  |  |
| Calendar Sync Status:      | On 🗸                 | Assigned to:             | Mohit Sharma |  |
| Default Target Module:     | Meetings 🛩           |                          |              |  |
| Future Days to Sync:       | 15 Days 🗸            |                          |              |  |
| Second Target Module:      | Calls 🗸              | Second Target Identifier | call:        |  |
| Third Target Module:       | Tasks 🖌              | Third Target Identifier. | task:        |  |
| First Sync:                | ~                    |                          |              |  |

4. In the detail view, you will find two URLs at the top of the page. Copy both of them.

| 1                               |                                                                                                    |              |
|---------------------------------|----------------------------------------------------------------------------------------------------|--------------|
| Test Google Calendar 🚔          | Please make sure these 2 URLs into Google web application project under "Authorized redirect URIs Section" URL-1: https://sugarexxxxxxxxxxxxxxxxxk/gcal_13/index.php?entryPoint=gcal_push_notification URL-2: https://s Sync Calendar ( sharms.mohit@outrightcrm.com ) |              |
| Name:                           | Test Google Calendar Google Email Address                                                                                                    | *****        |
| Google Client ID:               | ****** Google Client Secret                                                                                                    | *****        |
| Calendar Sync Status:           | On Assigned to                                                                                                    | Mohit Sharma |
| Default Target Module: Meetings |                                                                                                    |              |
| Future Days to Sync:            | 15 Days                                                                                                    |              |
| Second Target Module:           | Calls Second Target Identified                                                                                                    | call:        |
| Third Target Module:            | Tasks Third Target Identified                                                                                                    | task:        |
| First Sync:                     |                                                                                                    |              |

# 5. Add these URLs into Google Cloud Platform's authorized URLs section.

| 0-          | Credentials                                    | ****                                                                      |
|-------------|------------------------------------------------|---------------------------------------------------------------------------|
| ;           | OAuth consent screen                           |                                                                           |
|             | Domain verification                            |                                                                           |
|             | Page usage agreements                          | + ADD URI                                                                 |
|             |                                                | Authorized redirect URIs                                                  |
|             |                                                | For use with requests from a web server                                   |
|             |                                                | URIS *                                                                    |
|             |                                                | *****                                                                     |
|             |                                                | *****                                                                     |
|             |                                                | https://sugi+************************************                         |
|             |                                                | https://sugarpro.outrightdev.link/gcal_14/index.php?entryPoint=gcal_push_ |
|             |                                                | https://sug***********************************                            |
| https://suc | https://suc*********************************** |                                                                           |
|             |                                                |                                                                           |

**Google Calendar**